## 5. DFCC BANK (ONLINE BANKING)

• Please use the following link

https://www.dfcc.lk/products/online-banking/

• Choose Personal Online Banking

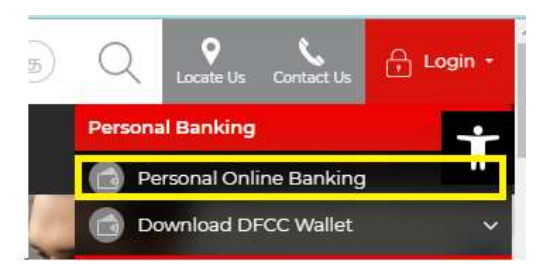

• Use bank provided credentials to login to portal.

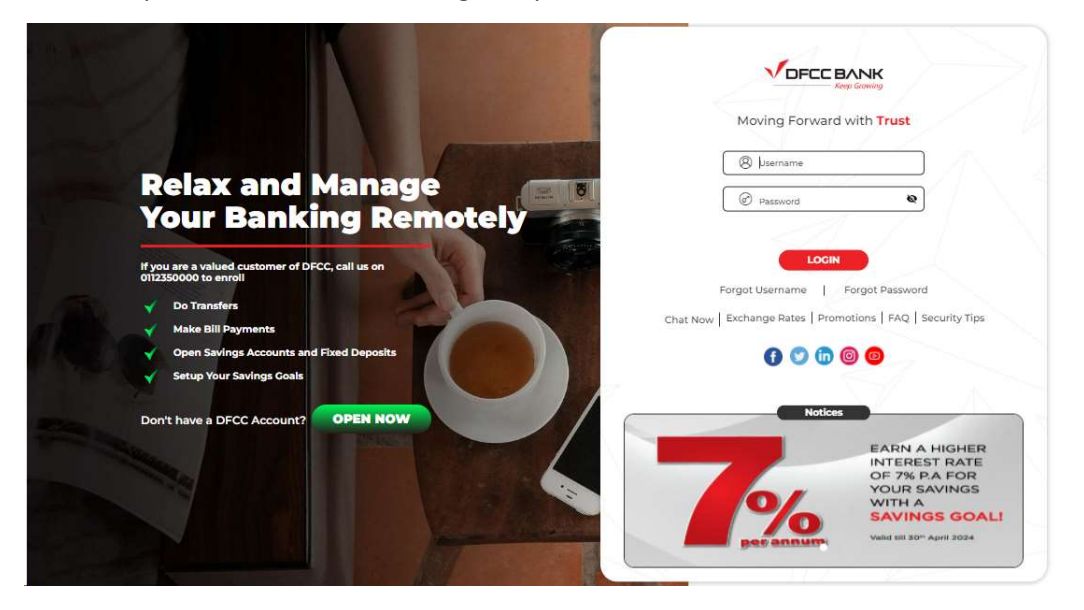

• Click on the "Payments" .

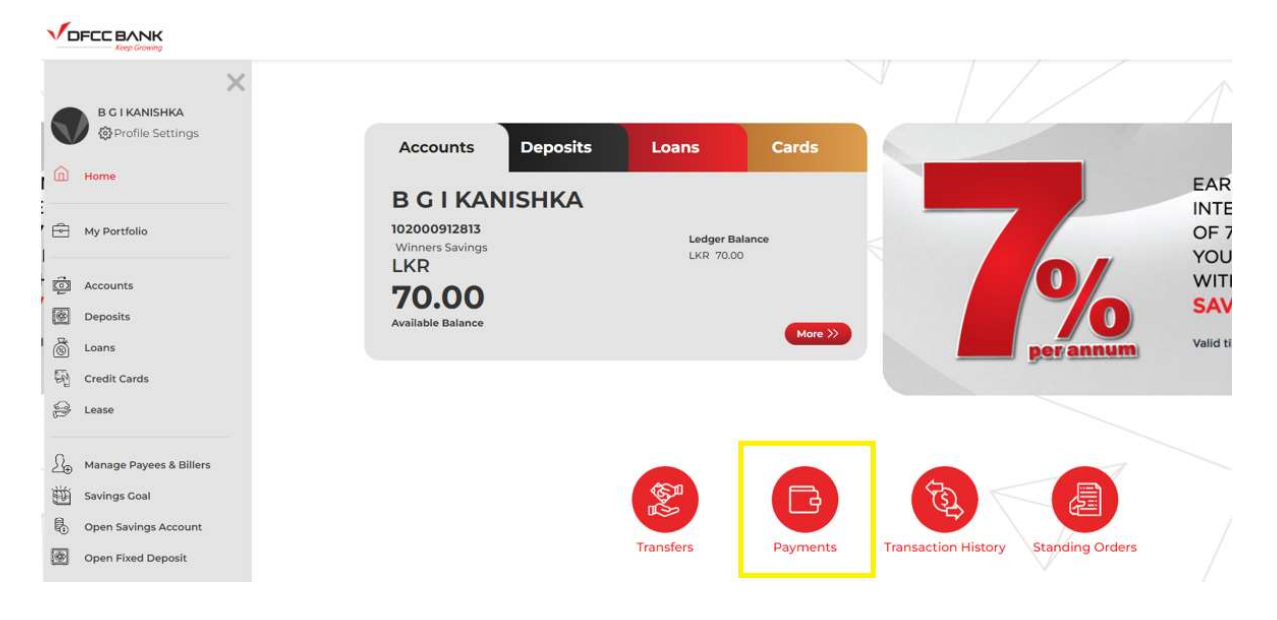

• Select "Government Payments"

| B G I KANISHKA<br>102000912813<br>Winners Savings | Available Balance<br>Ledger Balance<br>LKR 70.00 | Float<br>LKR 0.00 |              |        | Get Transaction: |
|---------------------------------------------------|--------------------------------------------------|-------------------|--------------|--------|------------------|
|                                                   |                                                  | SHOW MORE         |              | SV/    |                  |
| Transfers Payments Tran                           | Saction History Sta                              | anding orders     | Add Accounts | Add FD | <i>C</i>         |
| Bill Payments Credit Card Payments                | Government Payments                              |                   |              |        |                  |
| From Account *                                    | 102000912                                        | 813-LKR 70.00     | •            |        |                  |
| PaymentType *                                     | - Please Se                                      | lect              | *            |        |                  |

• Select the specific account number and from the Payment Type as "Other Government Payments"

| ★ B G I KANISHKA<br>102000912813<br>Winners Savings | LKR<br>70.00<br>Available Balance<br>LKR 70.00 | Float<br>LKR 0.00  |                 |               | Get Transactio | ns |
|-----------------------------------------------------|------------------------------------------------|--------------------|-----------------|---------------|----------------|----|
|                                                     |                                                | SHOW MORE          |                 |               |                |    |
| St Contractor                                       | Distance Sta                                   |                    |                 | Add ED        |                |    |
| Bill Payments Credit Card Payment                   | a Covernment Paymenta                          | nung oracis - A    | ALCOUNS         | Phile (197    |                |    |
| From Account *                                      | 1020009128                                     | 13-LKR 70.00       |                 |               |                |    |
| PaymentType *                                       | Other Gove                                     | rnment Payments    | *               |               |                |    |
| Note : Upon successful OTP veri                     | fication, you will be redi                     | rected to the Lank | a Pay Portal to | complete your | Clear No       | a  |

• Click on "Next" and once OTP is received enter the OTP

| B G I KANIS<br>102000912813<br>Winners Savings | HKA Average Bas<br>Ledger Balan<br>UKR 70:00 | even<br>en Fileat.<br>UKR 0.00                                                                                     | Get Tran | actions |
|------------------------------------------------|----------------------------------------------|----------------------------------------------------------------------------------------------------|----------|---------|
|                                                |                                              | Please submit<br>OTP to continue                                                                                   | ×        |         |
| Transfers Paym                                 | ants Transaction Hist                        | 947*****01                                                                                                    | id FD    |         |
| From Account * PaymentType *                   | R.                                           | Submit<br>If you did not get the OTP, you will be ab<br>to require new OTP to your email when<br>this OTP expires. |          |         |

• Once OTP validation is successful, click on "Proceed to Government Portal"

| Z             | B               | B                         |                     | 6                  | æ                |         |
|---------------|-----------------|---------------------------|---------------------|--------------------|------------------|---------|
| Transfers     | Payments        | Transaction History       | Standing orders     | Add Accounts       | Add FD           |         |
| 8ill Payments | Credit Card Pay | omenta Government Paym    | ents                |                    |                  |         |
| From Accou    | nt              | 10200                     | 0912813-LKR 70.00   |                    |                  |         |
| Payment Ty    | 90              | Other                     | Government Payme    | Ints               |                  |         |
| ote : Upon su | ccessful OTP    | verification, you will be | redirected to the L | anka Pay Portai to | complete your pa | yment   |
|               |                 |                           |                     | Proceed To         | Government Port  | al Back |
|               |                 |                           |                     |                    |                  |         |

• Customer will be redirected to the GDPP Common page

| <u>è</u> | National Digital Payment                                                                         |                                         |    |
|----------|--------------------------------------------------------------------------------------------------|-----------------------------------------|----|
|          | Make your payment                                                                                | n i i i i i i i i i i i i i i i i i i i |    |
|          | *- mindatory                                                                                     |                                         |    |
|          | Please use impligh Language only. In enter slittle                                               |                                         |    |
|          | grafites studio<br>granut gible zunit<br>Degenation Name *                                       |                                         |    |
|          | editr (25m)<br>teau ean<br>terce type                                                            |                                         |    |
|          | ലവാള പ്രത്യ<br>ഇന്നാം ഞെ<br>Service Ratemics No. 1                                               | Page                                    | 24 |
| 0911     | eutogiji studen grapost sudefan<br>aptimu stretjini k denturuji<br>ka fanar fanora konsensa ku " | Page                                    | 24 |

• Once form is completely filled, click "Submit"

| Enter the Anount (RS) again                                                         |                              |   |
|-------------------------------------------------------------------------------------|------------------------------|---|
| දුරකාථන අංකාය<br>தொலைபேசி எண்<br>Telephone Number*                                  | 0772512099                   |   |
| ජාතික හැඳුනුම්පත් අංකය<br>தேசிய அடையாள அட்டை எண்<br>National Identity Card Number * | 198026704465                 |   |
| විදසුන් නැපෑල<br>- mail ගුයගෝ<br>e-mail Address                                     | test.test@test.com           |   |
| இදල් ගෙවීමට හේතුව<br>பணம் செலுத்துவதற்கான<br>காரணம்<br>Reason for Payment           | Land Tax - Jaffna (TEST-001) |   |
| -                                                                                   | Cancel Submit                | - |

• Verify the data entered and if correct, click "Submit" or click "Cancel" to go back to previous page and correct the data

| திறுவனத்தின் பெயர்            | சேவை வகை                       |
|-------------------------------|--------------------------------|
| Organization Name *           | Service Type *                 |
| Jaffna Divisional Secretariat | Land Tax                       |
| යොමු අංකය                     | କ୍ରିବେ                         |
| குறிப்பு எண்                  | தொகை                           |
| Service Reference No.*        | Amount (Rs)*                   |
| TEST-001                      | 100.00                         |
| දුරකථන අංකය                   | ජාතික හැදුනුම්පත් අංකය         |
| கைபேசி எண்                    | கேசிய அடையாள அட்டை எண்         |
| Telephone Number *            | National Identity Card Number* |
| 0772512099                    | 198026704465                   |
| විදයුත් තැපැල                 | ඉදල් ගෙවීමට හේතුව              |
| e-mail முகவரி                 | பணம் செலக்குவகற்கான காரணம்     |
| e-mail Address                | Reason for Payment             |
| test.test@test.com            | Land Tax - Jaffna (TEST-001)   |
|                               |                                |

• Until payment processed customer will be kept waiting

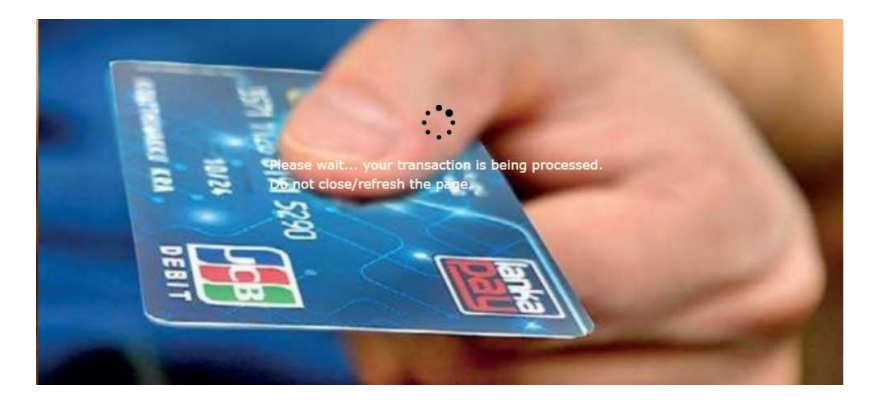

• Once the receipt is generated customer may print the receipt

|                                                                                                    |                                                                     | Confirmation        | Payment                                                                                                    |
|----------------------------------------------------------------------------------------------------|---------------------------------------------------------------------|---------------------|----------------------------------------------------------------------------------------------------|
|                                                                                                    |                                                                     | SPOD Bank           | britiator Baris (                                                                                                    |
|                                                                                                    | WEEBA                                                               | LAKSHMAN PON        | Svitistar Narke I                                                                                                    |
|                                                                                                    | Secretariat                                                         | Jullius Ohristona   | Government Organization (                                                                                                    |
|                                                                                                    |                                                                     | Land Tax            | Service Type :                                                                                                    |
|                                                                                                    |                                                                     | 196026704465        | , HIC                                                                                                    |
|                                                                                                    |                                                                     | TEST-001            | Service Reference tex :                                                                                                    |
|                                                                                                    |                                                                     | 100.00              | Payment Amount (Ro)                                                                                                    |
|                                                                                                    |                                                                     | 401905816202        | Bank Bafererox                                                                                                    |
|                                                                                                    | 016                                                                 | 9992624011900       | Bernet No. 1                                                                                                    |
|                                                                                                    | TOT AN                                                              | 1024-01-10-051      | Product Date & Tone 1                                                                                                    |
|                                                                                                    |                                                                     | Environ La con      | This is the second second                                                                                                    |
|                                                                                                    |                                                                     |                     | and the second second sec                                                                                                    |
|                                                                                                    | 5.2.                                                                | (YEST-001)          | Marpose :                                                                                                    |
| da maa                                                                                                    |                                                                     |                     | na kao kao kao kao kao kao kao kao kao ka                                                                                                    |
| t sheet of pa                                                                                                    | Print                                                               | BANK                |                                                                                                    |
| Libert of pa                                                                                                    | Print<br>Dedivation                                                 | BANK<br>And Souther | Netional Digital Payment                                                                                                    |
| Libert of pa                                                                                                    | Print<br>Dedivation                                                 | BANK<br>Ass Server  | Nelsons Cright Payman Conferentian                                                                                                    |
| Libert of pa                                                                                                    | Print<br>Dedivation<br>Pages                                        | BANK<br>Ass Server  | Nelson Open Dynam Versioner<br>Nelson Open Dynam Versioner<br>Paymant Confirmation<br>Inter the OFOC Bark<br>State for UNITED A Second                                                                                                    |
| t these of particular of particular of parti | Defect<br>Destruction<br>Pages<br>Lapital                           | BANK                | Network Conferences<br>Network Conferences<br>Pagement Conferences<br>Pagement Conferences<br>DECC Social<br>Second Conferences<br>Second Conferences<br>Second                      |
| t sheet of pa<br>t sheet of pa<br>Massell Process 704<br>An<br>Notwell                                                                                                    | Print<br>Dedirator<br>Pages<br>Laplad                               | BANK<br>Ass Savie   | Netword Digital Payment Conferences<br>Payment Conferences<br>Payment Conferences<br>DECC Back<br>Decor for a United Statement<br>Second Digital Payment<br>Second Digital Payment<br>Second                                                       |
| t sheet of pa<br>S block of pa<br>Manual Ports PDF<br>All<br>Notat<br>Calar                                                                                                    | Print<br>Dedreature<br>Peges<br>Lapout<br>Cater                     | BANK<br>Ass Serie   | Network Cognite Payment Conferences<br>Payment Conferences<br>Payment Conferences<br>DECC BOOK<br>Linear Network Conferences<br>Linear Network Conferences<br>Linear Network Conferenc                                                                               |
| t sheet of pe<br>& Manuel Procto PDF<br>All<br>Annial<br>Calor                                                                                                    | Print<br>Destructure<br>Pages<br>Saphul<br>Calur                    | BANK<br>As Serie    | Netword Digital Payment Conformation<br>Payment Conformation<br>Payment Conformation<br>Ministrient I OFFIC Back<br>Ministrient I OFFIC Back<br>Ministrient I OFFIC Back<br>Ministrient I OFFIC Back<br>Ministrient I OFFIC Back<br>Ministrient I OFFIC Back<br>Ministrient I OFFIC Back                                                                                                    |
| t sheet of pa<br>Manual Procto PCF<br>All<br>Autual<br>Calor                                                                                                    | Print<br>Dedivation<br>Pages<br>Laptul<br>Calor                     | BANK                | Netword Organia Payment<br>Antoreal Organia Payment<br>Payment Conformation<br>Antoreal Payment<br>Antoreal Payment<br>Antoreal Pa |
| Laborat of particular of particular of parti | Print<br>Destination<br>Pages<br>Sapinat<br>Caller<br>More settings | BANK                | Netocal Organia Paymanta<br>Netocal Organia Paymanta<br>Paymanta Candionatalian<br>Metarona Paymanta<br>Paymanta Candionatalian<br>Metarona Paymanta<br>Metarona Paymanta<br>Metaro             |
| Laborat of ga<br>Microsoft Procto PCF<br>All<br>Autorat                                                                                                    | Print<br>Destination<br>Pages<br>Lapinat<br>Calter<br>More settings | BANK                | Network Coginal Payment Conferences<br>Network Coginal Payment Conferences<br>Payment Conferences<br>Marine Res Conferences<br>Marine Res Conferences<br>Marine Research Coginations Conferences<br>Marine Research Coginations Conferences<br>Marine Research C                                                                                                    |
| Libert of pa<br>Subset of pa<br>Microsoft Proctos PCF<br>All<br>Robalt<br>Calar                                                                                                    | Print<br>Destrutur<br>Peges<br>Laptut<br>Cater<br>More settings     | BANK                | Antonia Capital Payman Conferences<br>Antonia Capital Payman Conferences<br>Antonia Capital Payman Conferences<br>Antonia Margan Conferences<br>Antonia Margan Conferences<br>Antoni                                                                                 |